# **POST & DHL GESCHÄFTSKUNDENPORTAL** AUFTRAGSMANAGEMENT BRIEF (AM.GK-P)

ZUSATZAUFTRAG ABHOLUNG EXPRESS LOGISTIK NETZ (ELN)

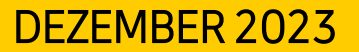

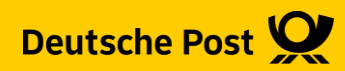

### **Allgemeine Infos**

Ab dem **01.03.2022** werden Abholungen über das Express Logistik Netz (ELN) bepreist. Dies betrifft die Produkte **Dialogpost, Postaktuell** und **Postwurf Spezial**. Paletten mit Sendungen zur Pressedistribution sind davon ausgenommen.

Die Abholung über das ELN kann ab einem Gesamtvolumen von 5T (Netto) genutzt werden.

Der Zusatzauftrag (ZA)Abholung bietet dabei die Möglichkeit verschiedene Einlieferungsaufträge (EA), die ggf. die 5T-Grenze nicht erreichen, miteinander zu kombinieren. Dazu können auch Pressepostpaletten genutzt werden.

#### Bsp.:

Sie möchten einen EA mit Dialogpost und einem Gesamtgewicht von 4 Tonnen abholen lassen. Dazu können Sie dann diesen EA sowie einen EA mit Paletten zur Pressedistribution und 1 T Gesamtgewicht einem ZA hinzufügen und erreichen somit die 5T Mindestgewicht. Die Pressepostpaletten werden hierbei nicht bepreist.

#### Sollten einzelne EA für sich schon die 5T-Grenze erreichen, müssen Sie keinen ZA erstellen.

Möchten Sie einen ZA-Abholung erstellen, müssen Sie dies frühestens 7 Tage und spätestens 48 Stunden vor der geplanten Abholung tun. Achten Sie aber bitte darauf, dass Sie diesen erst erstellen wenn sicher ist, dass die Abholung auch wirklich so stattfindet wie sie im ZA angegeben wurde.

Bitte denken Sie nach der Erstellung Ihres ZA Abholung unbedingt daran, das Transport Avis per Fax bzw. Mail an das zuständige ELN-Depot zu senden!

### **Allgemeine Infos**

Erreichen die einzelnen EA bereits die 5T Mindestgewicht und Sie erstellen keinen ZA werden die Kosten dem in den EA angegebenen Zahlungspflichten in Rechnung gestellt.

Erstellen Sie einen ZA, werden die Kosten der Abholung für alle enthaltenen EA dem im ZA angegebenen Einlieferer bzw. abweichenden Zahlungspflichtigen in Rechnung gestellt. Geben Sie dazu wie in der folgenden Beschreibung die entsprechende Postcardnummer an.

Sie finden bei einer Abholankündigung innerhalb eines EA das Abholentgelt direkt auf der eigentlichen Portorechnung für die Einlieferung. Bei einer Abholankündigung über einen ZA erhalten Sie ab diesem Zeitpunkt pro ZA eine separate Rechnung über das Abholentgelt.

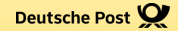

# **ZUSATZAUFTRAG (ZA) ABHOLUNG**

#### 1. Auftragsmanagement aufrufen

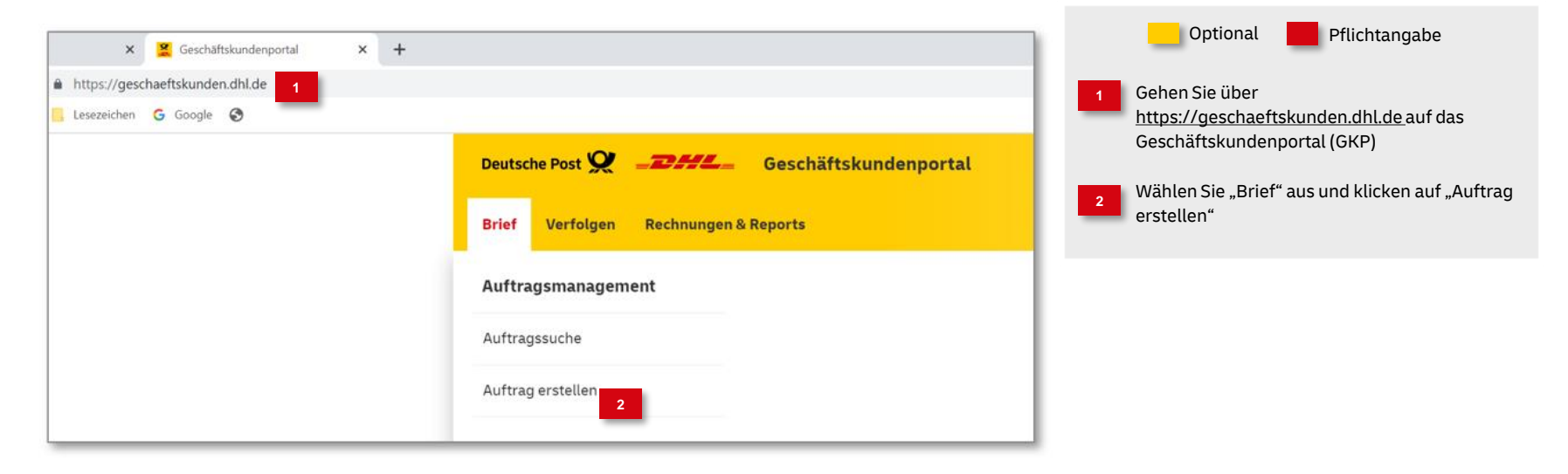

#### 2. Produktgruppe auswählen

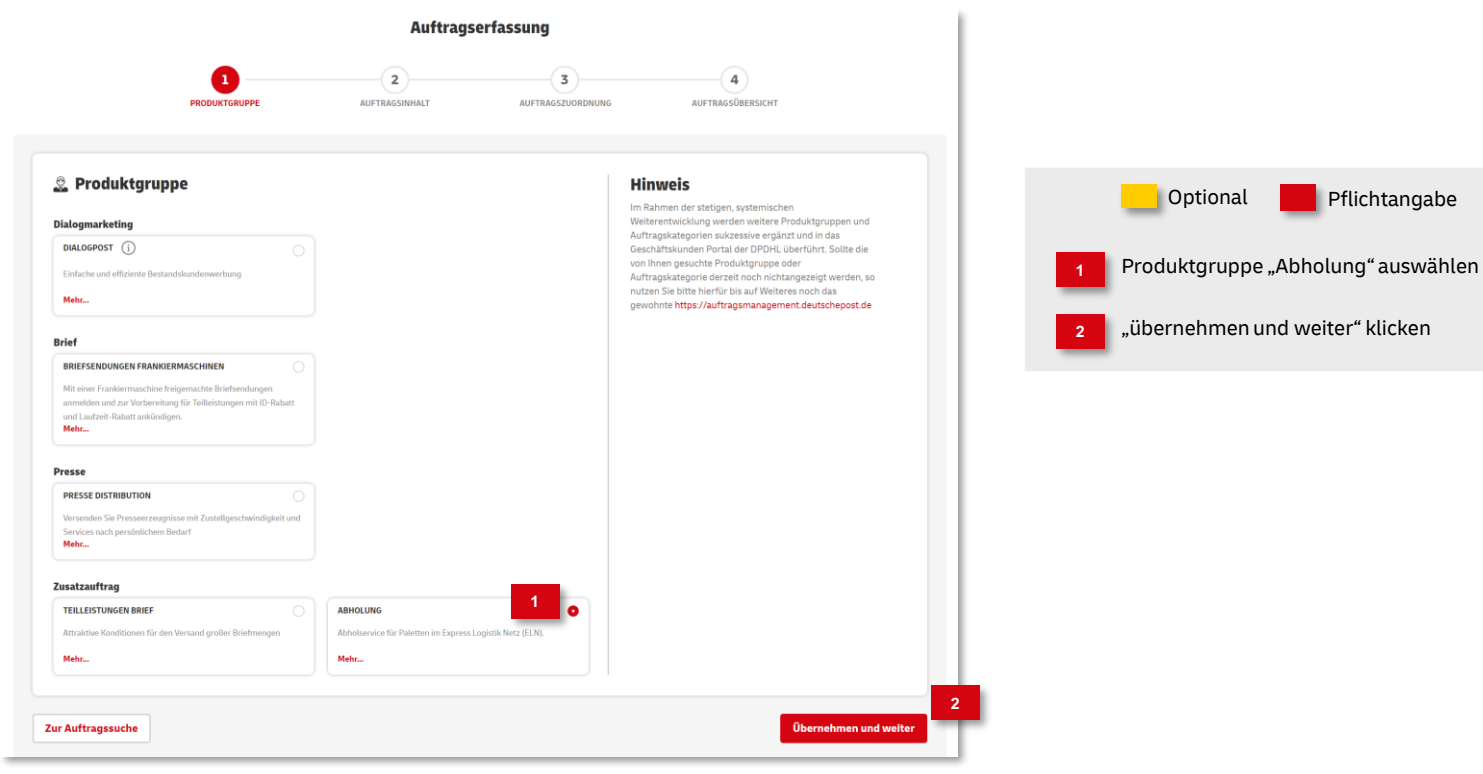

### 3. Auftragsinhalt eingeben

| 🕆 Auftragsinhalt                       | Auftragsinformation Produkt: Abholung Allgemein | Optional 📕 Pflichtangabe                                                                            |
|----------------------------------------|-------------------------------------------------|----------------------------------------------------------------------------------------------------|
| Abholung Allgemein                     | Abholung am: 12:00                              | 17-Stellige Abrechnungsnummer:                                                                      |
| Auftraggeber 1                         |                                                 | 10 Stellen Postkundennummer des Vertragspartners,                                                   |
| ABRECHNUNGSNUMMER ODER POSTCARDNUMMER* |                                                 | 7 Stellen PostCard Nummer                                                                           |
| Einlieferer                            |                                                 | (Verfahren 25, Teilnahme, einschließlich Erweiterung)                                               |
| KUNDENNUMMER*                          |                                                 | 2 Geben Sie die 10-Stellige EKP des Einlieferers ein                                                |
| vom Einlieferer übernehmen             |                                                 |                                                                                                    |
| FURMENNAAME                            |                                                 | Geben Sie eine Abholadresse ein oder übernehmen Sie alternativ die<br>Abholadresse des Einlieferers |
| STRASSE* HAUSNUMMER                    |                                                 |                                                                                                    |
| PL2* ORT*                              |                                                 | Geben Sie Kontaktdaten an, falls postalische Rückfragen aufkommen                                   |
| LAND*<br>Deutschland                   |                                                 |                                                                                                    |
| WEITERE INFORMATION ZUR ABHOLUNG       |                                                 | 5 Geben Sie Abholuhrzeit und –datum an                                                              |
| Kontakt für Rückfragen:                |                                                 | Lüber die Partnerrelle können Sie weitere Beteiligte am                                             |
| VORNAME 4 KHNAME                       |                                                 | Auftrag hinzufügen                                                                                  |
| TELEFON E-MAIL                         |                                                 |                                                                                                    |
| Abholuhrzeit und -datum 5              |                                                 | ,übernehmen und weiter" klicken                                                                     |
| ABHOLDATUM* ABHOLUHRZEIT* 12:00        |                                                 |                                                                                                    |
| Weitere Partner (optional)             |                                                 |                                                                                                    |
|                                        | 7                                               |                                                                                                    |
| Turlick Tur Auftrageneta               | Übernehmen und weiter                           |                                                                                                    |

4a. Einlieferungsaufträge dem ZA zuordnen - Auftragssuche

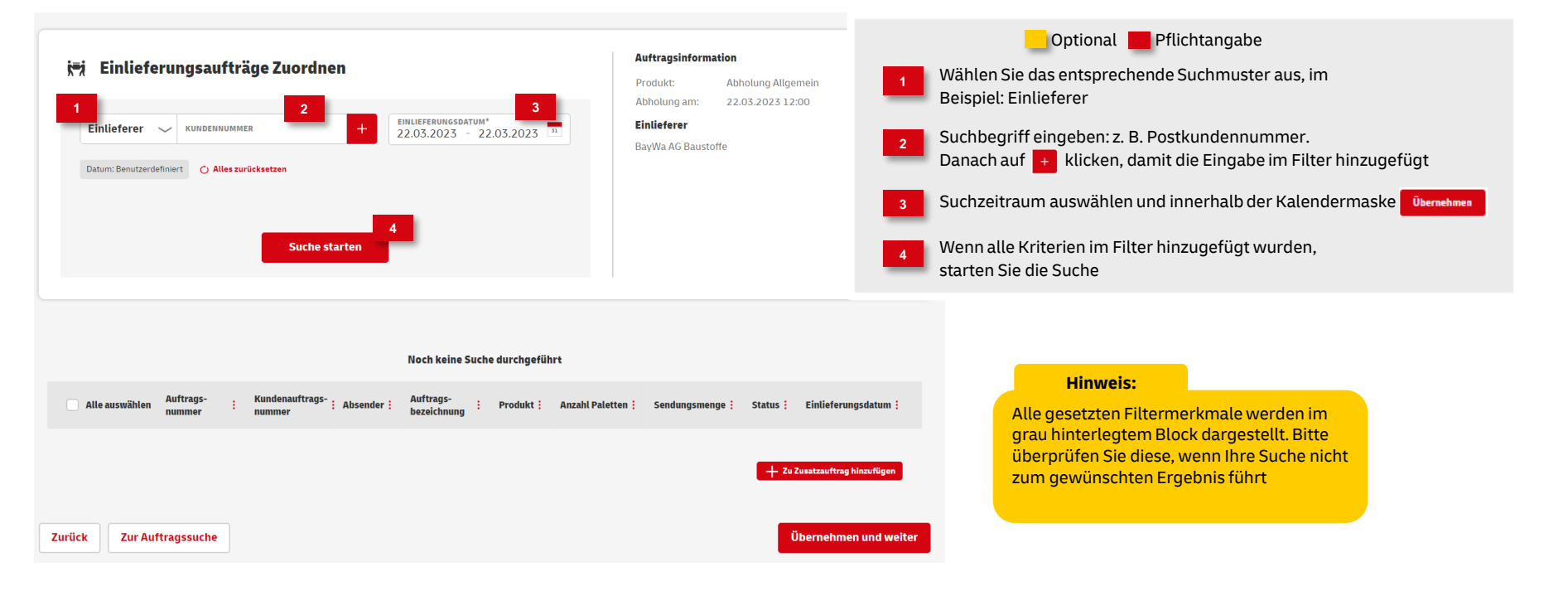

### 4b. Einlieferungsaufträge dem ZA zuordnen

|                |                       |                                |                                      | 4 Aufträge gefu          | nden                 |                   |                 |               |                               |                                                             |
|----------------|-----------------------|--------------------------------|--------------------------------------|--------------------------|----------------------|-------------------|-----------------|---------------|-------------------------------|-------------------------------------------------------------|
| Alle auswählen | Auftrags-<br>nummer : | Kundenauftrags-<br>nummer      | Absender :                           | Auftrags-<br>bezeichnung | Produkt :            | Anzahl Paletten 🗄 | Sendungsmenge 🚦 | Status :      | Einlieferungsdatum 🗄          | Optional 📕 Pflichtangabe                                    |
| 5              | 00000084543149        | 5125149612 -<br>16312A06500105 | 5125149612<br>Max Mustermann<br>GmbH | AM-XML<br>Beispiel       | Dialogpost           | 2                 | 2223            | In<br>Planung | 20.03.2023                    | 5 Selektieren Sie die gewünschten Aufträge:                 |
| 0              | 0000084543375         | 5125149612 -<br>16312A06500107 | 5125149612<br>Max Mustermann<br>GmbH | AM-XML<br>Beispiel       | Dialogpost           | 4                 | 3624            | In<br>Planung | 20.03.2023                    | i agen sie die selektierten Aufträge dem ZA finiza          |
| 2              | 00000084543488        | 5125149612 -<br>16312A06500108 | 5125149612<br>Max Mustermann<br>GmbH | AM-XML<br>Beispiel       | Pressepost           | 3                 | 4500            | In<br>Planung | 20.03.2023                    | Hinweis:<br>um weitere Aufträge zu suchen:                  |
| 0              | 0000084543262         | 16312A06500106                 | 5125149612<br>Max Mustermann<br>GmbH | AM-XML<br>Beispiel       | Dialogpost<br>schwer | 3                 | 2500            | In<br>Planung | 20.03.2023                    | Beginnen Sie in diesem Falle wieder auf<br>Folie 8, Punkt 1 |
|                |                       |                                |                                      |                          |                      |                   |                 | + Zu          | 6<br>Zusatzauftrag hinzufügen |                                                             |

#### 4c. Einlieferungsaufträge dem ZA zuordnen

|             |                      | 4 Aufträge hinzugefügt (4 von 4 geladen) |                                      |                          |                      |                   |                 |               |                 |        |                                                    |
|-------------|----------------------|------------------------------------------|--------------------------------------|--------------------------|----------------------|-------------------|-----------------|---------------|-----------------|--------|----------------------------------------------------|
|             |                      |                                          | 7 s                                  | umme Gesamtgewicht r     | netto: 10.987,2      | kg                |                 |               |                 |        |                                                    |
| 🖌 Alle ausw | Auftrags-<br>inummer | Kundenauftrags-<br>nummer                | Absender :                           | Auftrags-<br>bezeichnung | Produkt :            | Anzahl Paletten : | Sendungsmenge : | Status :      | Einlieferungsda | atum : | Optional 📕 Pflichtangabe                           |
| 0           | 00000084543149       | 5125149612 -<br>16312A06500105           | 5125149612<br>Max Mustermanr<br>GmbH | AM-XML<br>Beispiel       | Dialogpost           | 2                 | 2223            | In<br>Planung | 20.03.2023      | 8      | 7 Liste aller hinzugefügten Aufträge               |
| •           | 0000084543375        | 5125149612 -<br>16312A06500107           | 5125149612<br>Max Mustermann<br>GmbH | AM-XML<br>Beispiel       | Dialogpost           | 4                 | 3624            | In<br>Planung | 20.03.2023      | đ      | Auswahl bestätigen "Übernehmen und weiter" klicken |
| •           | 0000084543488        | 5125149612-<br>16312A06500108            | 5125149612<br>Max Mustermann<br>GmbH | AM-XML<br>Beispiel       | Pressepost           | 3                 | 4500            | In<br>Planung | 20.03.2023      | đ      |                                                    |
| •           | 0000084543262        | 5125149612 -<br>16312A06500106           | 5125149612<br>Max Mustermani<br>GmbH | AM-XML<br>Beispiel       | Dialogpost<br>schwer | 3                 | 2500            | In<br>Planung | 20.03.2023      | Ŵ      |                                                    |
|             |                      |                                          |                                      |                          |                      |                   |                 |               |                 |        |                                                    |
|             |                      |                                          |                                      |                          |                      |                   |                 |               |                 | 9      |                                                    |
| Zurück      | Zur Auftragssuche    |                                          |                                      |                          |                      |                   |                 | Übern         | ehmen und we    | iter   |                                                    |

Post & DHL Geschäftskundenportal | Zusatzauftrag Abholung im AM.GK-P | Bonn, Dezember 2023

#### 5. Angaben überprüfen

| uftragsinformation                  |                                   |                                |             |  |   |                 | Onti                           | opol <b>D</b> flickt         | ngaha          |
|-------------------------------------|-----------------------------------|--------------------------------|-------------|--|---|-----------------|--------------------------------|------------------------------|----------------|
| uftragskategorie:                   | ABHOLAUFTRAG                      |                                |             |  |   |                 | Opti                           | onal Phichta                 | angabe         |
| <b>rodukte</b><br>bholung Allgemein |                                   |                                |             |  |   | 1 Stim<br>"Auft | men die gemaa<br>ragsanlage be | hten Angaben, k<br>stätigen" | licken Sie auf |
|                                     |                                   |                                |             |  |   |                 |                                |                              |                |
| bholinformationen                   | 22.02.2023                        | Gebinde                        | Dalatta     |  |   |                 |                                |                              |                |
| bholuhrzeit:                        | 12:00 Uhr                         | Anzahl Gebinde:                | 12          |  |   |                 |                                |                              |                |
| bholadresse:                        | Max Mustermann                    | Gesamtgewicht netto:           | 10.987,2 kg |  |   |                 |                                |                              |                |
|                                     | Musterstr. 8<br>00000 Musterstadt | Gesamtgewicht brutto:          | 3.238,4 kg  |  |   |                 |                                |                              |                |
|                                     | DE                                | Stapelfähig:                   | nein        |  |   |                 |                                |                              |                |
| iontakt für Rückfragen:             |                                   |                                |             |  | _ |                 |                                |                              |                |
| uftraggeber                         |                                   | Einlieferer                    |             |  |   |                 |                                |                              |                |
| ostcardnummer:                      |                                   | Kundennummer: 51251496         | 12          |  |   |                 |                                |                              |                |
| BAN:                                |                                   | Max Mustermann<br>Musterstr. s |             |  |   |                 |                                |                              |                |
| ank:                                |                                   | ooooo Musterstadt              |             |  |   |                 |                                |                              |                |
|                                     |                                   |                                |             |  |   |                 |                                |                              |                |
|                                     |                                   |                                |             |  |   |                 |                                |                              |                |
|                                     |                                   |                                |             |  |   |                 |                                |                              |                |

#### Fortsetzung 5. Angaben überprüfen

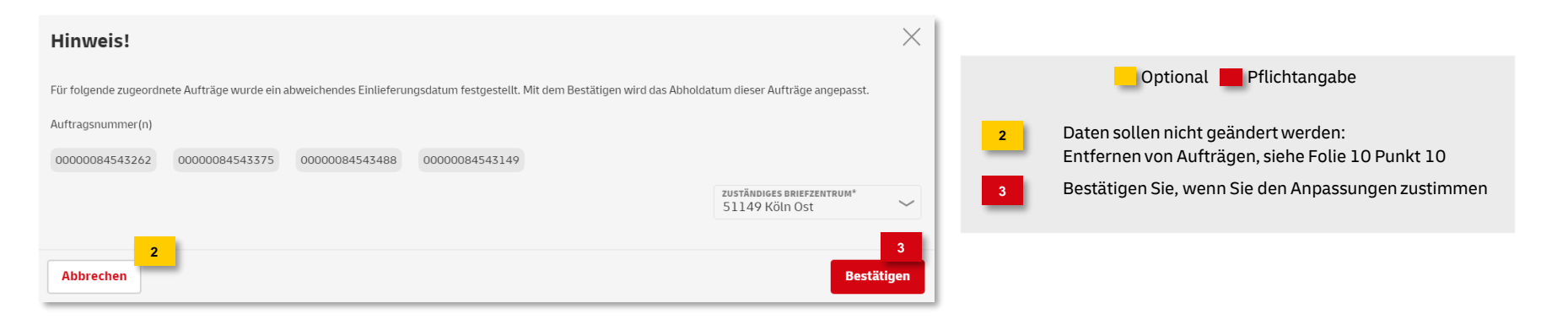

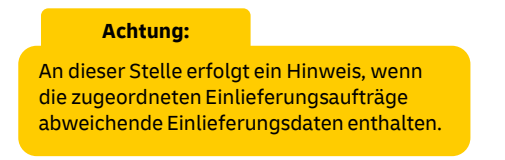

#### 6. Auftragsanlage abgeschlossen

| Auftrag erfolgreich erstellt!  Ihre Auftragsnummer lautet: 00000 | 084565195                                                                                                    |                                    |                        |                              |                             |                                   |                  |                           |            | ŝ | ×                                                                             |
|------------------------------------------------------------------|----------------------------------------------------------------------------------------------------|------------------------------------|------------------------|------------------------------|-----------------------------|-----------------------------------|------------------|---------------------------|------------|---|-------------------------------------------------------------------------------|
|                                                                  |                                                                                                    |                                    |                        |                              |                             |                                   |                  |                           |            |   | Optional Pflichtangabe                                                        |
|                                                                  | Auftrag erstellen         EINFACHE SUCHE       PRESSESUCHE       ERWEITERTE SUCHE       LETZTE & GESPEICHERTE SUCHE         Auftragsnummer: 00000084565195 / X       O Alles zurücksetzen       + |                                    |                        |                              |                             |                                   |                  |                           |            |   | War die Auftragsanlage erfolgreich<br>bekommen Sie eine entsprechende Meldung |
|                                                                  |                                                                                                    |                                    |                        |                              |                             |                                   |                  |                           |            |   | Der Auftrag wird automatisch in der<br>Auftragssuche angezeigt                |
|                                                                  |                                                                                                    |                                    |                        | 1 Auftrag gefunden           |                             |                                   |                  |                           |            | 3 | Folgende Optionen stehen Ihnen zur Verfügung:                                 |
| Auftragsnummer <mark>:</mark>                                    | Auftragstyp <mark>:</mark> A                                                                                                    | Auftragsbezeichnung <mark>:</mark> | Produkt <mark>:</mark> | Sendungsmenge <mark>:</mark> | Auftragswert <mark>:</mark> | Einlieferungsdatum <mark>:</mark> | Status :         | 3                         | ۰          |   | Auftrag bearbeiten                                                            |
| <b>2</b> • <u>00000084565195</u>                                 | Zusatzauftrag                                                                                                    |                                    | Zusatzauftrag Abhol    | lung                         |                             | 22.03.2023                        | In Planung       | R 🖊 🛛 🛛 🖶                 | 4          |   | 😣 Auftrag stornieren                                                          |
|                                                                  |                                                                                                    |                                    |                        |                              |                             | E Als                             | CSV-Datei export | ieren 🛛 📾 Als PDF-Datei e | xportieren |   | Auftragsinformationen/<br>Einlieferungsliste drucken                          |
|                                                                  |                                                                                                    |                                    |                        |                              |                             |                                   |                  |                           |            | 4 | Transport Avis drucken für die Anmeldung bei<br>dem zuständigen ELN-Depot     |

### **Hinweise und Kontakt**

- Weiterführende Informationen zur Nutzung des AM Systems finden Sie unter <u>www.deutschepost.de/am</u>.
- Informationen f
  ür Softwareentwickler finden Sie im Post & DHL API Developer Portal https://developer.dhl.com/api-reference/auftragsmanagement-am

#### Kontakt und Support:

IT Customer Support & Integration Post Telefon +49 (0) 228 182-23500 E-Mail: <u>IT-CSP@deutschepost.de</u> Geschäftszeiten: Mo – Fr: 8.00 bis 16.00 Uhr